## Dante 機器 ドメイン情報の初期化マニュアル

本手順書は DanteDomainManager(以下 DDM)によって、ドメインにアサインされた Dante 機器のドメイン情報 を、初期化(アンマネージドドメイン化)する手順を示したものです。

ドメインに所属する Dante 機器は、ドメインをアサインした DDM サーバーがなければ、ディスクリプションを はじめ、その他設定の変更ができなくなります。DDM を用いて Dante 機器を任意のドメインにアサインしたにも 関わらず、その DDM が手元にない場合などに有用な手順となります。

1. DDM サーバーがネットワーク上に存在しないことを確認します。

2. 任意のドメインにアサインされた Dante 機器を Primary 接続し、Dante Controller を立ち上げます。 すると図1のように灰色にハッチングされた Dante 機器が検出されます。

※この検出には数分かかることがあります。検出されない場合は、PCのIP設定に不備がないかご確認ください。 3. 検出された Dante 機器上でダブルクリックします。すると図2のような DeviceView 画面が開きます。

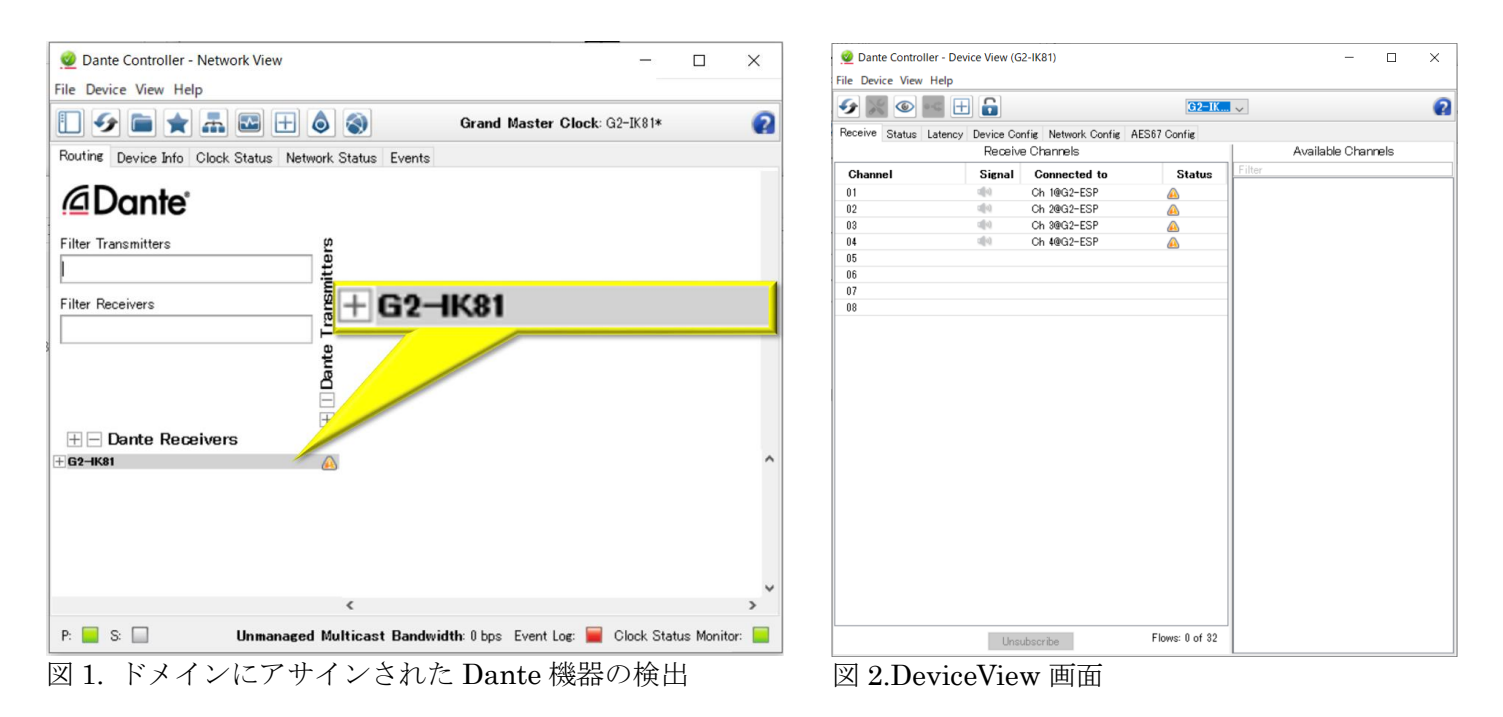

- 4. 図 3 のように左上のメニューから Device>Clear Domain Credentials を選択します。
- 5. 図4のようにドメイン情報の初期化をするか確認されます。Clear Config を選択します。

| ile <u>D</u> evice         | <u>V</u> iew <u>H</u> elp |           |              | -           |          |    |
|----------------------------|---------------------------|-----------|--------------|-------------|----------|----|
| Refresh      Create Multic |                           |           | F5<br>Ctrl+M | G2-IK       |          |    |
|                            |                           | cast Flow |              |             |          | 1  |
| Nec.                       | <u>Clear</u> Domain Cre   | dentials  | Ctrl+Shift+D | Config AES6 | 7 Config | 1  |
| _                          |                           | 1.00010   | 0.01011010   |             |          | ł  |
| Channel                    |                           | Signal    | Connected    | to          | Status   | lŀ |
| 01                         |                           | (a)       | Ch 1@G2-ES   | P           | <u>A</u> | 1  |
| 02                         |                           | (d)       | Ch 2@G2-ESI  | P           | <u> </u> | 1  |
| 0.0                        |                           | alla)     | Ch 2001-ESI  | D           | <u>^</u> | 11 |

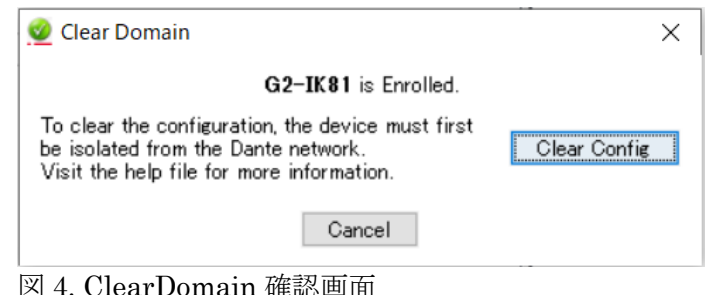

図 4. ClearDomain 確認画面

6. 図 5 のように「Clear Config has been successful.」となればドメイン情報の初期化が成功しました。

7. 図 6 のように Dante 機器が水色表記になっていれば、ドメイン情報が初期化され、ディスクリプションをはじめ その他設定が行えるようになっています。手順は以上になります。

| ×            | Dante Controller - Network View     File Device View Help                                                                                                    | - 0 X                                                            | ×                   |
|--------------|----------------------------------------------------------------------------------------------------|------------------------------------------------------------------|---------------------|
| Clear Config | Darte Controller - Network View File Device View Help Image: Status Status Events Image: Status Status Events Image: Status Status Events Image: Status Status Events Image: Status Status Status Events Image: Status Status Status Events Image: Status Status Status Events Image: Status Status Status Status Events Image: Status Status | rand Master Clock: G2-IK81                                       | <                   |
|              |                                                                                                    | y<br>Multicaet Bandwidth 8 hos. Event Jor 🗮 Clock Status Monitor | ~                   |
|              | Clear Config                                                                                                    | Clear Config                                                     | Image: Clear Config |

図 6. ドメイン初期化の確認

株式会社オーディオブレインズ. 〒216-0034 神奈川県川崎市宮前区梶ヶ谷 3-1 Tel: 044-888-6761

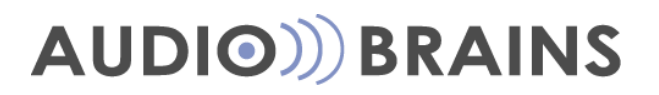